## Conductivity and resistivity monitors BAMOPHAR 323

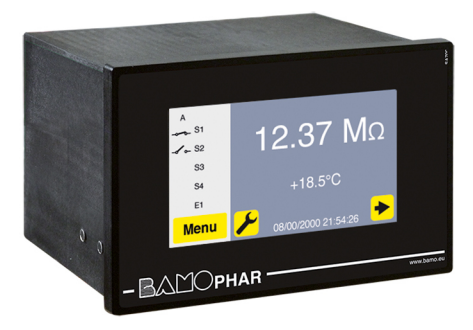

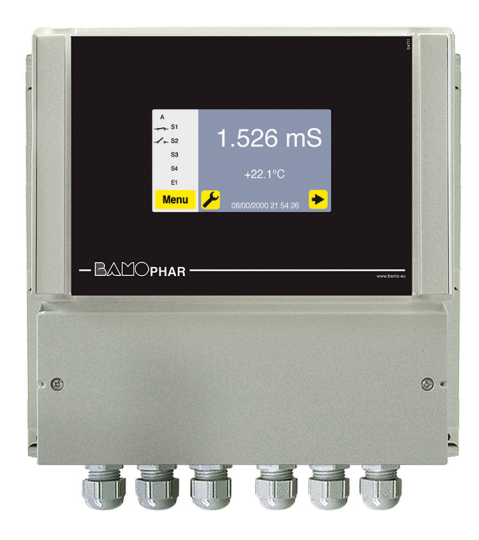

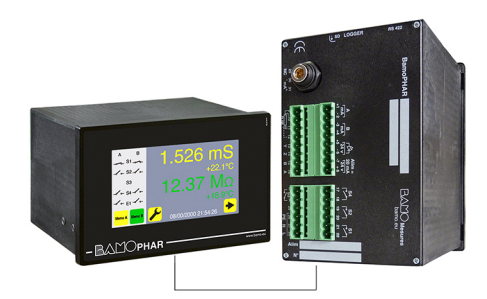

## **USER MANUAL**

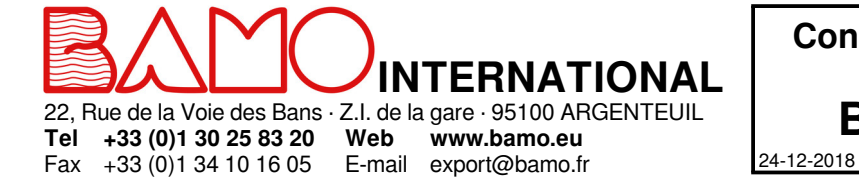

Conductivity and resistivity monitors BAMOPHAR 323 12-2018 M-323.01-EN-AD

RES

323-01 /1

# **SUMMARY**

| 1.     |                                                                | 3  |
|--------|----------------------------------------------------------------|----|
| 2.     | TECHNICAL FEATURES                                             | 3  |
| 3.     | DIMENSIONS                                                     | 3  |
| 4.     | ELECTRICAL CONNECTIONS                                         | 4  |
| 4.1    | VIEW OF TERMINALS                                              | 4  |
| 5.     | CONNECTION TERMINALS                                           | 5  |
| 6.     | DISPLAY MENU                                                   | 6  |
| 6.1    | WITHOUT EXTENSION UNIT                                         | 6  |
| 6.2    | WITH EXTENSION UNIT                                            | 6  |
| 7.     | FUNCTION OF EACH ICON                                          | 7  |
| 8.     | DISPLAY SETTINGS                                               |    |
| 8.1    | SCREEN INFORMATION                                             | 8  |
| 8.2    | SCREEN SAVER                                                   | 8  |
| 8.3    | LANGUAGE SELECTION                                             | 8  |
| 8.4    | DESIGNATION                                                    | 8  |
| 9.     | CONSULTATION / MODIFICATION                                    |    |
| 10.    | SETTINGS                                                       | 9  |
| 10.1   | MEASUREMENT PARAMETERS                                         | 9  |
| 10.1.1 | MEASUREMENT SETTINGS OF BAMOPHAR 323 CONDUCTIVITY-METER        | 9  |
| 10.1.2 | RESISTIVITY MONITORING PARAMETERS                              | 9  |
| 10.2   | SETTING THRESHOLDS FOR RELAYS S1, S2 AND S3                    | 10 |
| 10.3   | ASSIGNING THRESHOLD S3 TO AN EXTERNAL SIGNAL                   | 10 |
| 10.4   | SETTING THE TEMPERATURE PARAMETERS                             | 11 |
| 10.5   | SETTING OF mA OUTPUT FOR THE MEASUREMENT                       | 11 |
| 10.6   | SETTING OF mA OUTPUT FOR THE TEMPERATURE                       | 11 |
| 10.7   | SIMULATION OF THE RELAY OUTPUTS                                | 11 |
| 10.8   | SIMULATION OF MEASUREMENT                                      | 11 |
| 11.    | CONSEQUENCES OF BAMOPHAR 323 SETTINGS ON DISPLAYED MEASUREMENT | 12 |
| 11.1   | WITHOUT TEMPERATURE PROBE                                      | 12 |
| 11.2   | WITH A TEMPERATURE PROBE FOR COMPENSATION                      | 12 |

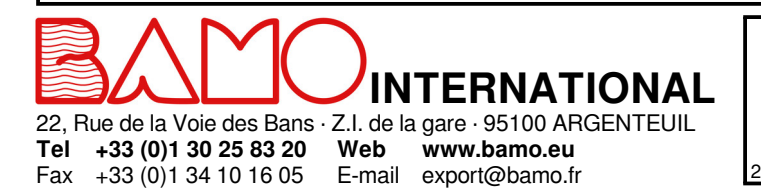

Conductivity and resistivity monitors **BAMOPHAR 323** M-323.01-EN-AD

RES

**323-01**/2

24-12-2018

#### 1. **DESCRIPTION**

The BAMOPHAR 323 is designed for in-line measurement of liquid conductivity or resistivity. The instrument is equipped with a colour touch-screen which displays a multilingual, user-friendly and intuitive menu. It allows easy reading of the measurement, temperature and status of the relays. In order to facilitate commissioning, a test menu is used to simulate the measurement, acting on the analog outputs and on the thresholds.

#### 2. TECHNICAL FEATURES

| User interface                           | Colour touch-screen, format: 4.3", resolution: 480 x 272 pixels                                                       |
|------------------------------------------|----------------------------------------------------------------------------------------------------|
|                                          | Display of measurements, menus, temperature, status of relays                                                         |
|                                          | Parameter settings are protected by means of an access code                                                           |
| Measuring ranges                         | Conductivity: 0 2 uS/cm to 0 20 mS/cm (see tables on following pages)                                                 |
|                                          | Resistivity measurement: 200 $\Omega$ cm to 200 M $\Omega$ cm                                                         |
| Accuracy                                 | ±0.3 % : ±0.3 °C                                                                                                    |
| Cell signal input                        | BNC connector                                                                                                    |
| Temperature compensation                 | Automatic: With a Pt 100 $\Omega$ . 3-wire sensor, within 0 100 °C                                                    |
|                                          | Working temperature manually adjustable within 0 100 ° C                                                              |
| Relay outputs                            | 4 contacts N.O., voltage free                                                                                         |
| Adjustable thresholds                    | 2 independent thresholds assigned to the measurement or the temperature                                               |
|                                          | 1 independent threshold assigned to an external contact, to measurement or temperature                                |
|                                          | 1 threshold used as a system alarm or Pt 100 sensor damaged                                                           |
| Input resistance of the contact          | Approx. 100 m $\Omega$ (voltage drop: 6 V DC, 1 A)                                                                    |
| Switching capacity                       | 831 VA AC/3 A 277 V AC                                                                                                |
| 5 T 7                                    | 90 W / 3 A / 30 V DC                                                                                                  |
| Min. switching capacity                  | 100 mA, 5 V DC (variable according to switching frequency, environmental conditions, accuracy)                        |
| Mechanical lifetime (min.)               | 5 x 10 <sup>6</sup> operations (180 op./min)                                                                          |
| Electrical lifetime (min.)               | 2 x 10 <sup>5</sup> (at 20 op./min) for 3 A 125 V AC, 3 A 30 V DC - 10 <sup>5</sup> (estimated load) for 3 A 125 V AC |
| Output: Copy of conductivity measurement | 0/4 20 mA, maximum load: 600 Ω                                                                                        |
| Output: Copy of temperature measurement  | $0/4$ 20 mA, max. load 600 $\Omega$ within any range from 0 to 100 ° C                                                |
| Measurement simulation                   | The measured value can be simulated manually in the Measurement Simulation menu for test                              |
|                                          | purposes                                                                                                    |
| Power supply                             | 230 V - 50/60 Hz, approx. 10 VA; Other powers on request                                                              |
| Mounting versions                        | Panel mount; Front: IP 65, 96 x 144 mm; Connector terminals: IP 40                                                    |
|                                          | Wall mount, IP 65. Internal connector terminals, cable glands                                                         |
| OPTION (RS 422 + Logger)                 |                                                                                                    |
| Communication                            | Output: RS-422 J-BUS interface - binary slave mode - 2400 to 9600 baud                                                |
| Memory (data logger)                     | Automatic recording of average measurement within the set interval; Records: 150,000 max. on                          |
|                                          | memory card (external card reader required)                                                                           |

#### 3. **DIMENSIONS**

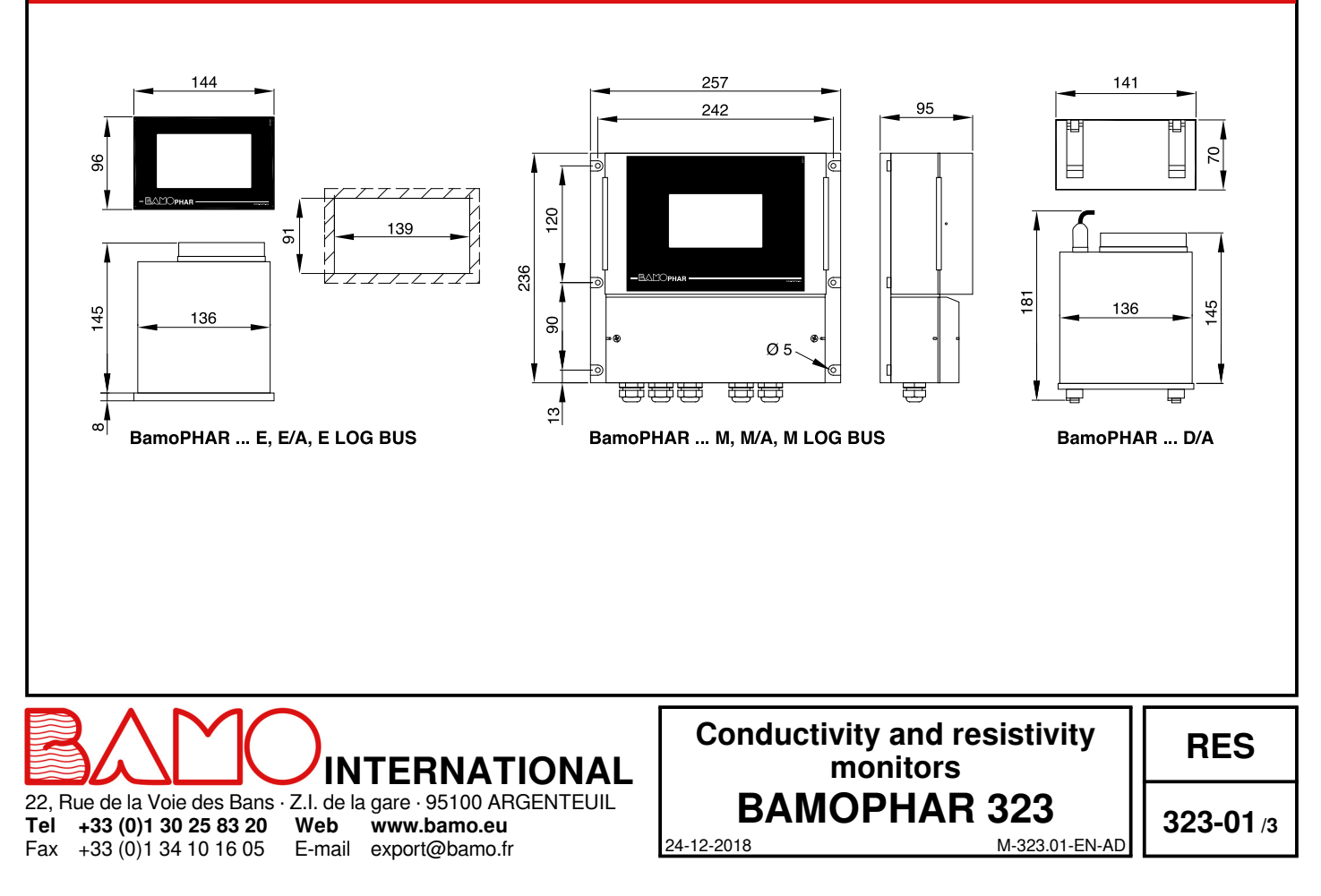

#### 4. ELECTRICAL CONNECTIONS

#### 4.1 VIEW OF TERMINALS

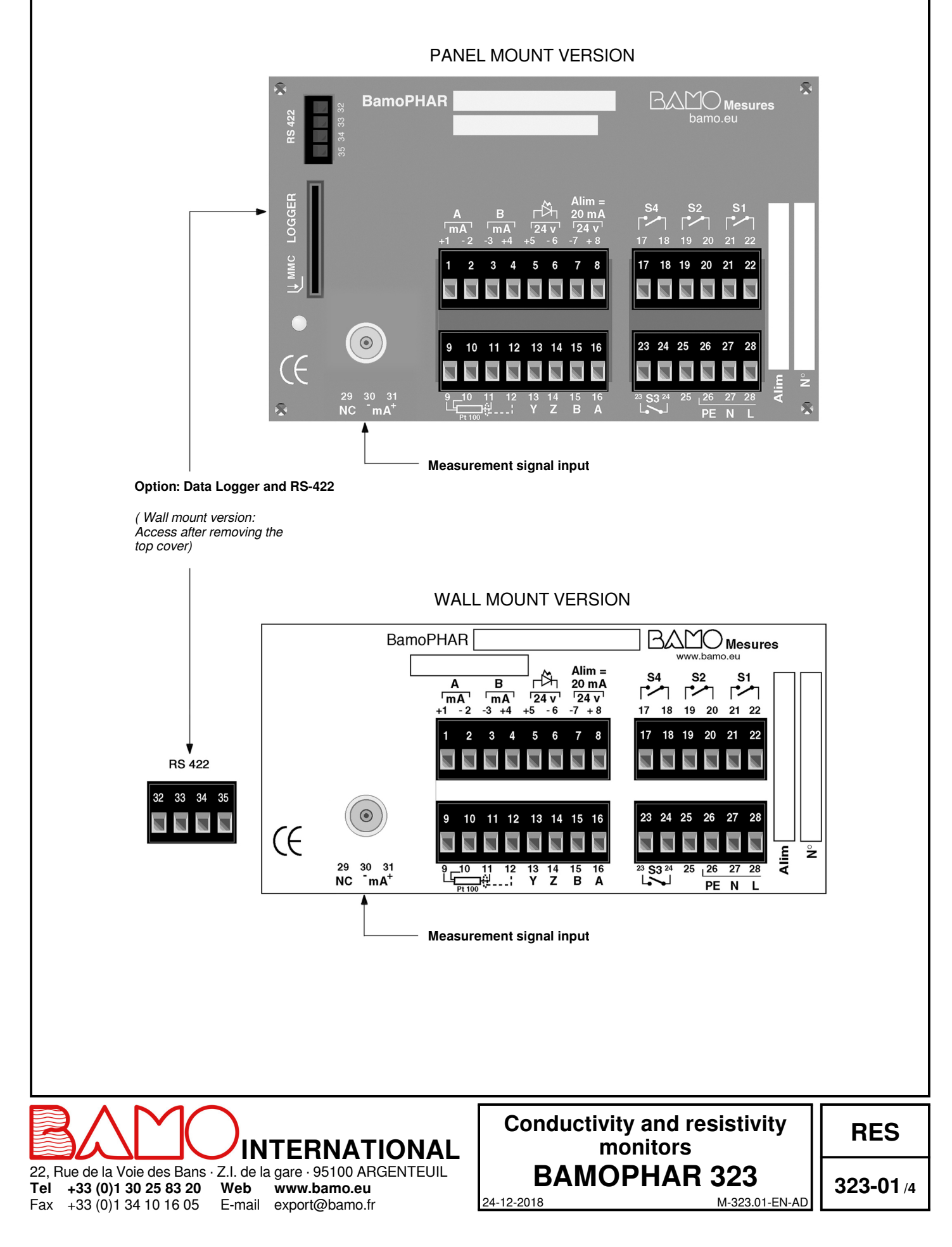

## **CONNECTION TERMINALS**

| Description                                   |                                     | Terminal Number | Connection  |
|-----------------------------------------------|-------------------------------------|-----------------|-------------|
| Analogue output (conductivity or resistivity) |                                     | 1               | + mA        |
|                                               |                                     | 2               | - mA        |
| Output in $mA$ (tomporature)                  |                                     | 3               | - mA        |
| Output in mA (temperature)                    |                                     | 4               | + mA        |
| External controller                           |                                     | 5               | + 24V       |
| - Inductive detector (194831)                 |                                     | 6               | 0           |
| <ul> <li>Voltage free contact</li> </ul>      | Power supply to senser 20 mA 2 wire | 7               | 0           |
|                                               |                                     | 8               | + 24V       |
|                                               |                                     | 9               | +           |
| Tomporaturo probo: Bt 100 Ohm 2               | wire                                | 10              | +           |
| remperature probe. Ft 100 Onin, 3             | -wile                               | 11              | -           |
|                                               |                                     | 12              | Shielding   |
|                                               |                                     | 13              | Υ           |
| Connection with Extension unit (Plin          | nd varsion)                         | 14              | Z           |
| Connection with Extension unit (Bin           |                                     | 15              | В           |
|                                               |                                     | 16              | A           |
| Relay S4 (N.O. contact), Fault alarm          |                                     | 17              | S4          |
|                                               |                                     | 18              |             |
|                                               |                                     | 19              | S1          |
| helay ST (N.O. Contact), Measuren             |                                     | 20              |             |
| Polov S2 (N.O. contact): Macauran             | ant or tomporatura                  | 21              | S2          |
| nelay 32 (N.O. Contact), Measuren             |                                     | 22              |             |
| Relay S3 (N.O. contact) for measur            | ement or temperature                | 23              | S3          |
| If assigned to an external sensor, it         | becomes a N.C. contact (see § 10.3) | 24              |             |
|                                               |                                     | 25              |             |
| Supply power                                  |                                     | 26              | PE = ground |
|                                               |                                     | 27              | N = Neutral |
|                                               |                                     | 28              | L = Live    |
|                                               |                                     | 29              |             |
| PNC for 2 wire probe                          |                                     | 30              |             |
| BING for 2-wire probe                         |                                     | 31              |             |

#### **Connecting an Extension Unit**

![](_page_4_Figure_3.jpeg)

#### **DISPLAY MENU**

![](_page_5_Figure_1.jpeg)

## FUNCTION OF EACH ICON

Use the touch screen to navigate through the menus and set the display according to your use. For each yellow button dedicated to the main unit, there is a green variant dedicated to the extension unit.

![](_page_6_Picture_2.jpeg)

7.

![](_page_6_Picture_3.jpeg)

![](_page_6_Picture_4.jpeg)

nenu

![](_page_6_Picture_6.jpeg)

![](_page_6_Picture_7.jpeg)

![](_page_6_Picture_8.jpeg)

MAIN MENU Return to main menu Example with green icon for the extension unit

SETTINGS Access to the settings menu (language and device designation)

LANGUAGE Language selection

MENU Access to device parameters

INFO Access to the instrument's serial number and version

PADLOCK Open = MODIFICATION MODE Closed = QUERY MODE

**RETURN KEY** Return to previous screen

**ARROWS** Display cursor for navigating within the menus

**SELECTION** Scroll through the selection list

ACKNOWLEDGE Access to the next parameter

SAVE Save parameters

22, Rue de la Voie des Bans · Z.I. de la gare · 95100 ARGENTEUIL **Tel +33 (0)1 30 25 83 20 Web www.bamo.eu** Fax +33 (0)1 34 10 16 05 E-mail export@bamo.fr

Conductivity and resistivity monitors BAMOPHAR 323

24-12-2018

RES

323-01 /7

M-323.01-EN-AD

#### **DISPLAY SETTINGS** 8.

Please note that access to the menus is enabled in the MODIFICATION MODE (see CONSULTATION/MODIFICATION section).

#### 8.1 SCREEN INFORMATION

ID number and version of display screen can be find out in this menu.

#### 8.2 SCREEN SAVER

Screen saver brightness can be increased or reduced by moving the cursor (from left to right and reverse).

#### 8.3 LANGUAGE SELECTION

Select the flag which represents the desired language. The display is then returned to the previous view. Press the home key in order to return to the main menu.

#### 8.4 DESIGNATION

The designation/name of the measuring point can be entered for channels A and B:

1) Press on the channel you like to modify.

2) Use the keyboard to enter the device's name.

3) Save your changes.

#### **CONSULTATION / MODIFICATION** 9

All parameters can be displayed in the query mode "CONSULTATION". This mode is indicated by means of the closed padlock.

In order to change device parameters, you have to switch to the mode "MODIFICATION". This mode is protected with a password which consists of the last four digits of the serial number.

From the main view, go to "Menu".

Press on the padlock icon and enter the last four digits of the serial number. After acknowledgement, the instrument is switched into the mode MODIFICATION (open padlock). If case of an incorrect password, the message "Error" is displayed for 3 seconds.

#### The query mode "CONSULTATION" is reactivated automatically after 30 minutes.

#### Where to find the serial number?

The serial number is located on the BAMOPHAR's identification sticker. Also, it is displayed in the menu INFO.

![](_page_7_Picture_21.jpeg)

E-mail export@bamo.fr

Fax

Conductivity and resistivity monitors BAMOPHAR 323 M-323.01-EN-AD

RES

323-01 /8

24-12-2018

## **10.1 MEASUREMENT PARAMETERS**

#### 10.1.1 MEASUREMENT SETTINGS OF BAMOPHAR 323 CONDUCTIVITY-METER

Go to the menu "MEASURE DATA"

| CONDUCTIVITY   | Confirm in order to proceed to the next parameter |
|----------------|---------------------------------------------------|
| CELL K :       | Enter the cell's constant and confirm your entry. |
| KR :           | Enter the cell's factor and confirm your entry.   |
| SCALE: µS / mS | Select the scale unit and confirm your selection. |

#### **Measuring ranges:**

| Cell's Constant                            | 0,01               | 0,1                  | 1        | 10       |
|--------------------------------------------|--------------------|----------------------|----------|----------|
|                                            | With Automatic Ten | nperature Compensati | on       |          |
| Measuring range 1                          | 2,000 µS           | 20,00 µS             | 200,0 µS | 2,000 mS |
| Measuring range 2                          | 20,00 µS           | 200,0 µS             | 2,000 mS | 20,00 mS |
| Without Automatic Temperature Compensation |                    |                      |          |          |
| Measuring range 1                          | 2,000 µS           | 2,000 µS             | 20,00 µS | 200,0 μS |
| Measuring range 2                          | 20,00 µS           | 20,00 µS             | 200,0 µS | 2,000 mS |
| Measuring range 3                          |                    | 200,0 µS             | 2,000 mS | 20 mS    |

#### Max. cable length according the measuring range:

In all measuring ranges, max. cable length is 100 m regardless of the cell's constant.

#### **10.1.2 RESISTIVITY MONITORING PARAMETERS**

Go to the menu "MEASURE DATA"

| Confirm in order to proceed to the next parameter |
|---------------------------------------------------|
| Enter the cell's constant and confirm your entry. |
| Enter the cell's factor and confirm your entry.   |
| Select the scale unit and confirm your selection. |
|                                                   |

#### Measuring ranges:

| Cell's constant                          | 0,01           | 0,1                           | 1        | 10       |
|------------------------------------------|----------------|-------------------------------|----------|----------|
|                                          | With Automatic | <b>Temperature Correction</b> | n        |          |
| Range 1                                  | 20,00 MΩ       | 2,000 MΩ                      | 200,0 KΩ | 20,00 KΩ |
| Range 2                                  | 2,000 ΜΩ       | 200,0 KΩ                      | 20,00 KΩ | 2,000 ΚΩ |
| Without Automatic Temperature Correction |                |                               |          |          |
| Range 1                                  | 200,0 ΜΩ       | 20,00 MΩ                      | 2,000 MΩ | 200,0 ΚΩ |
| Range 2                                  | 20,00 MΩ       | 2,000 MΩ                      | 200,0 KΩ | 20,00 ΚΩ |
| Range 3                                  | 2,00 MΩ        | 200,0 KΩ                      | 20,00 KΩ | 2,000 ΚΩ |
| Range 4                                  | 200,0 KΩ       | 20,00 KΩ                      | 2,000 ΚΩ | 200,0 Ω  |

#### The cable Length depends of the measuring range.

| Cell's constant | 0,01  | 0,1   | 1     | 10    |
|-----------------|-------|-------|-------|-------|
| Measuring Range |       |       |       |       |
| 200 ΜΩ          | 10 m  |       |       |       |
| 20 ΜΩ           | 50 m  | 10 m  |       |       |
| 2 ΜΩ            | 100 m | 50 m  | 10 m  |       |
| 200 ΚΩ          |       | 100 m | 50 m  | 10 m  |
| 20 ΚΩ           |       | 100 m | 100 m | 50 m  |
| 2 ΚΩ            |       |       | 100 m | 100 m |
| 200 Ω           |       |       |       | 100 m |

22, Rue de la Voie des Bans · Z.I. de la gare · 95100 ARGENTEUIL **Tel +33 (0)1 30 25 83 20 Web www.bamo.eu** Fax +33 (0)1 34 10 16 05 E-mail export@bamo.fr

![](_page_8_Picture_17.jpeg)

-----

RES

323-01/9

M-323.01-EN-AD

24-12-2018

## 10.2 SETTING THRESHOLDS FOR RELAYS S1, S2 AND S3

Below is a detailed description of how to set up the threshold S1: Go to the menu "ADJUST ALARM 1".

| ALARM 1 ON / OFF       | Select "ON" to enable the relay and confirm your selection.                                                                                                    |
|------------------------|----------------------------------------------------------------------------------------------------|
| ALARM 1 MEASURE / TEMP | Threshold S1 may be assigned or to the measured value, or to the temperature:<br>MEASURE = Threshold S1 is assigned to the conductivity<br>TEMP = Threshold S1 is assigned to the temperature |
| ALARM 1 LOW / HIGH     | "HIGH": Triggering when measurement is going above the threshold<br>"LOW": Triggering when measurement is going below the threshold<br>Select the mode and confirm your selection.            |
| ON 0000 μS / °C        | Enter the value for which the relay S1 is activated and confirm your entry.                                                                                                    |
| OFF 0000 µS / °C       | Enter the value for which the relay S1 is deactivated and confirm your entry.                                                                                                    |
| DELAY UP ON / OFF      | With or without pick-up delay for relay S1.                                                                                                    |
| TIME 0000 SEC          | Enter the duration of delay on activation of S1 and confirm your entry.                                                                                                    |
| DELAY DOWN ON / OFF    | With or without dropout delay for relay S1.                                                                                                    |
| TIME 0000 SEC          | Enter the duration of delay on deactivation of S1 and confirm your entry.                                                                                                    |
| SAVE?                  | Press the SAVE icon in order to save the parameters.                                                                                                    |

Settings for thresholds S2 and S3 are available in the respective "ALARM 2" and "ALARM 3" menus.

#### **10.3 ASSIGNING THRESHOLD S3 TO AN EXTERNAL SIGNAL**

Go to menu "ALARM 3".

![](_page_9_Figure_6.jpeg)

![](_page_9_Figure_7.jpeg)

![](_page_9_Picture_8.jpeg)

Conductivity and resistivity monitors **BAMOPHAR 323** 

M-323.01-EN-AD

Time

Time

Dropout Delay

24-12-2018

RES

323-01 /10

## **10.4 SETTING THE TEMPERATURE PARAMETERS**

Go to "TEMPERATURE" menu.

| MEASURE AUTO / MANUAL                     | AUTO: Measurement is done with a Pt100 Ogm sensor.<br>MANU: Without sensor, operating temperature is manually entered.<br>Confirm your selection.                                                   |
|-------------------------------------------|----------------------------------------------------------------------------------------------------|
| FLUID T. + 00.00 °C<br>AUTO T.C. YES / NO | In mode "MANU", enter the liquid temperature and confirm your entry.<br>"AUTO" temperature compensation:<br>If YES is selected, choose a reference value of 20° C or 25° C and confirm your choice. |
| SAVE?                                     | Press on the SAVE icon in order to save the parameters.                                                                                                    |

## 10.5 SETTING OF mA OUTPUT FOR THE MEASUREMENT

| Go to "OUTPUT mA" menu<br>HIGHER 000.0 xx | Enter the value at which the output will be 20 mA and confirm your entry.           |
|-------------------------------------------|-------------------------------------------------------------------------------------|
| LOWER 000.0 xx                            | Enter the value at which the output will be or 0 mA or 4 mA and confirm your entry. |
| OUTPUT 4-20 mA / 0-20 mA                  | Select the desired range and confirm your selection.                                |
| SAVE?                                     | Press on the SAVE icon in order to save the parameters.                             |

#### **10.6 SETTING OF mA OUTPUT FOR THE TEMPERATURE**

Go to "OUTPUT mA TEMP." menu

| HIGHER 000.0 °C          | Enter the value at which the output will be 20 mA and confirm your entry.            |
|--------------------------|--------------------------------------------------------------------------------------|
| LOWER 000.0 °C           | Enter the the value at which the output will be or 0 or 4 mA and confirm your entry. |
| OUTPUT 4-20 mA / 0-20 mA | Select the desired range and confirm your selection.                                 |
| SAVE?                    | Press on the SAVE icon in order to save the parameters.                              |

#### **10.7 SIMULATION OF THE RELAY OUTPUTS**

This menu "FORCED RELAY" test manually relays S1, S2, S3 and S4. Default setting of S4 is not actuated. The test will begin with relay S1 To test the realy, switch it from OFF (not actuated) to ON (actuated). Confirm each step in order to access the next relay.

#### **10.8 SIMULATION OF MEASUREMENT**

Go to "FORCED MEASURE" menu.

000.0 μS

Simulation of the measured value is available for test purposes The fist line shows the current measurement. Confirm, then enter the value to be simulated.

Note: Simulated value is immediately processed by the instrument (Thresholds, mA outputs, are acting...)

![](_page_10_Picture_15.jpeg)

E-mail export@bamo.fr

Conductivity and resistivity monitors **BAMOPHAR 323** 

RES

323-01 /11

M-323.01-EN-AD

#### CONSEQUENCES OF BAMOPHAR 323 SETTINGS ON DISPLAYED MEASUREMENT 11.

## **11.1 WITHOUT TEMPERATURE PROBE**

When a conductivity or resistivity cell does not integrate a Pt 100 Ohm sensor:

| Measured Value T °C | Liquid Temp T° | T° Comp. AUTO | Reference Temp. | Dioplay and Maching                      | Evomplo |
|---------------------|----------------|---------------|-----------------|------------------------------------------|---------|
| AUTO / MANU         | + 00,00 °C     | YES / NO      | 20/25 °C        | Display and Meaning                      | Example |
| AUTO                | AUTO           | YES           | 20 °C           | No conductivity: ERROR without PT100     | 0,0 µS  |
|                     |                |               |                 | No temperature displayed                 |         |
| AUTO                | AUTO           | YES           | 25 °C           | No conductivity: ERROR without PT100     | 0,0 µS  |
|                     |                |               |                 | No temperature displayed                 |         |
| AUTO                | AUTO           | NO            | None            | Absolute conductivity of the solution    | 10,0 µS |
|                     |                |               |                 | No temperature displayed                 |         |
| MANU                | + xx °C        | YES           | 20 °C           | Conductivity compensated for entered T ° | 6,7 µS  |
|                     |                |               |                 | Displayed conductivity restored at 20 °C | 40 °C   |
|                     |                |               |                 | Displayed temperature entered manually   |         |
| MANU                | + xx °C        | YES           | 25 °C           | Conductivity compensated for entered T°  | 7,5 µS  |
|                     |                |               |                 | Conductivity restored at 20 ° C          | 40 °C   |
|                     |                |               |                 | Manually displayed input temperature     |         |
| MANU                | + xx °C        | NO            | NONE            | Absolute conductivity of the solution    | 10,0 µS |
|                     |                |               |                 | Manually displayed input temperature     | 40 °C   |

#### **11.2 WITH A TEMPERATURE PROBE FOR COMPENSATION**

When a PT100 Ohm sensor is connected or integrated into the measuring cell:

| Measured T °C | Liquid Temp T° | T° Comp. AUTO | Ref. Temp. | Display and Magning                               | Example |
|---------------|----------------|---------------|------------|---------------------------------------------------|---------|
| AUTO / MANU   | + 00,00 °C     | YES / NO      | 20/25 °C   | Display and Meaning                               |         |
| AUTO          | AUTO           | YES           | 20 °C      | Conductivity compensated for T°                   | 6,7 µS  |
|               |                |               |            | Conductivity compensated for 20° C                | 38,3 °C |
|               |                |               |            | Automatically displayed T° (Pt100)                |         |
| AUTO          | AUTO           | YES           | 25 °C      | Conductivity compensated for measured T°          | 7,5 µS  |
|               |                |               |            | Displayed conductivity compensated for 25° C      | 38,3 °C |
|               |                |               |            | Automatically displayed T° (Pt100)                |         |
| AUTO          | AUTO           | NO            | NONE       | Absolute conductivity of the solution             | 10,0 µS |
|               |                |               |            | Automatically displayed temperature (Pt100)       | 38,3 °C |
| MANU          | + xx °C        | YES           | 20 °C      | Compensated conductivity with manually entered T° | 6,5 µS  |
|               |                |               |            | Displayed conductivity compensated for 20° C      | 40 °C   |
|               |                |               |            | Manually entered T°                               |         |
| MANU          | + xx °C        | YES           | 25 °C      | Compensated conductivity with manually entered T° | 7,5 µS  |
|               |                |               |            | Displayed conductivity restored at 25° C          | 40 °C   |
|               |                |               |            | Manually displayed input temperature              |         |
| MANU          | + xx °C        | NO            | NONE       | Absolute conductivity of the solution             | 10,0 µS |
|               |                |               |            | Manually displayed input temperature              | 40 °C   |

![](_page_11_Picture_7.jpeg)

Conductivity and resistivity monitors **BAMOPHAR 323** M-323.01-EN-AD

RES

24-12-2018

323-01 /12